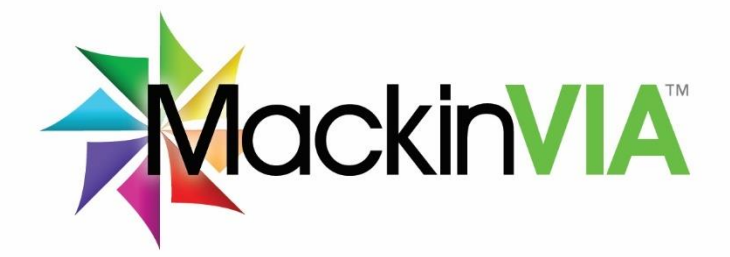

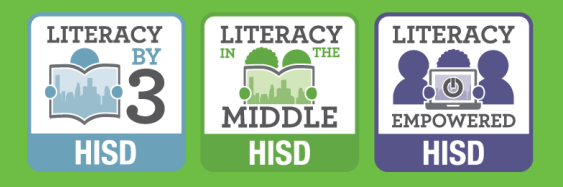

# **Logging into MackinVIA**

**Houston Independent School District** 

#### Logging into the MackinVIA App

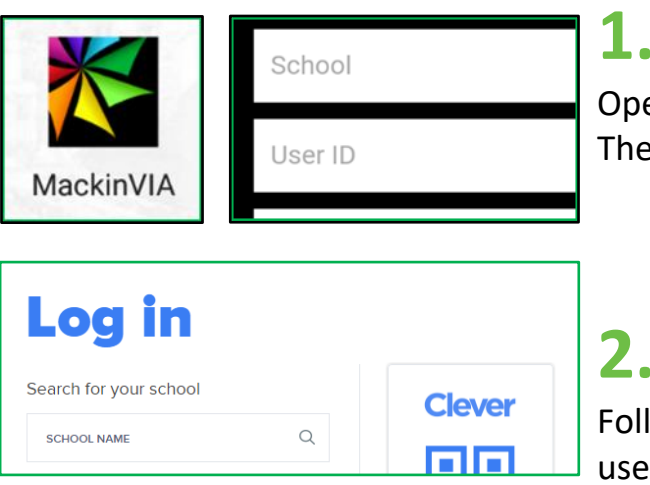

Open the MackinVIA App and select 'Sign In'. Then, enter your school.

2.

Follow the steps in Clever to enter your HUB username/password.

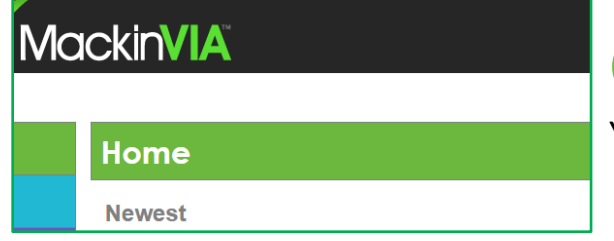

### **Congratulations!**

You have accessed MackinVIA!

#### Logging Directly into MackinVIA (browser)

1.

https://hisd.mackinvia.com

Go to https://hisd.mackinvia.com.

 Log in

 Search for your school

 SCHOOL NAME

**MackinVIA** 

Home

Newest

## 2.

Follow the steps in Clever to enter your HUB username/password.

## **Congratulations!**

You have accessed MackinVIA!

### Logging into MackinVIA from Clever (browser)

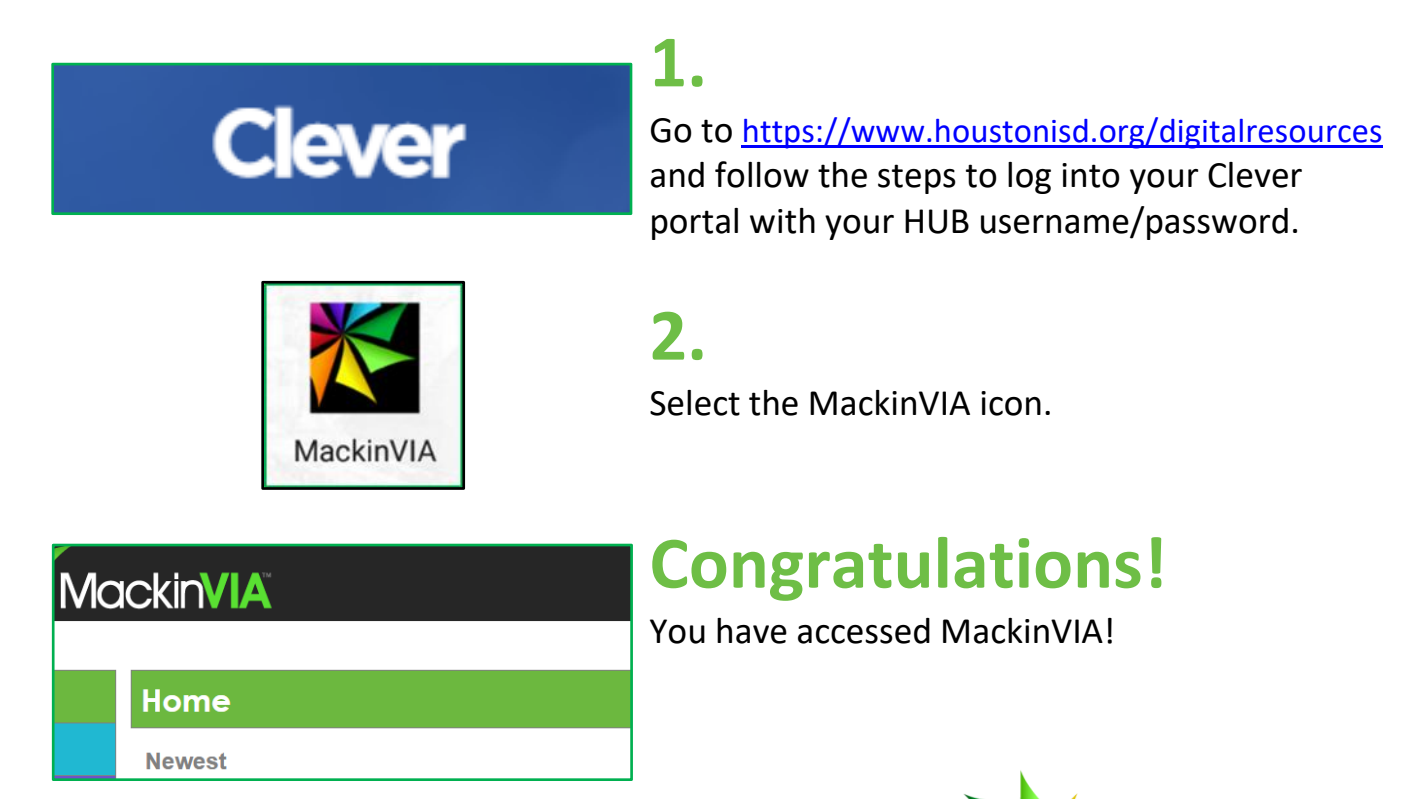

PH 800.245.9540 EM eservices@mackin.com WEB www.mackinvia.com